# Lock and Register Loan

GSFA

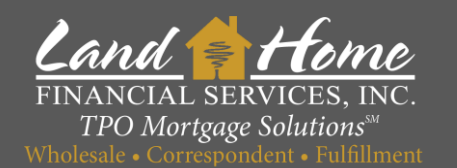

This process will register and request the 1<sup>st</sup> & 2<sup>nd</sup> mortgage lock

# Lock Request – Step 1

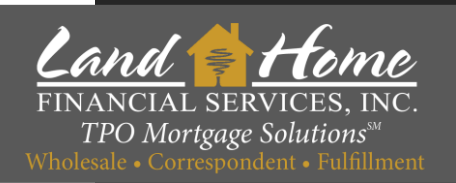

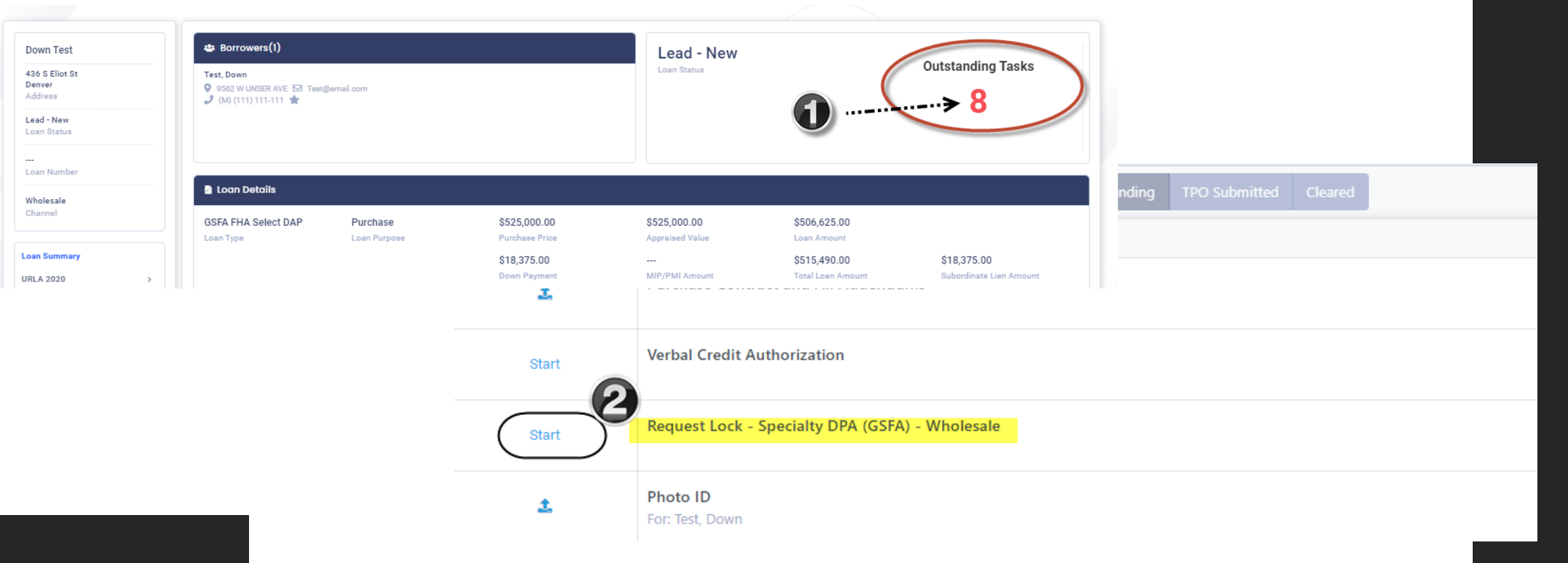

- 1. Click the red number under "Outstanding Tasks"
- 2. Locate the following:

"Request Lock – Specialty DPA (GSFA) – Wholesale" and click "Start"

# **Register Loan - Step 3**

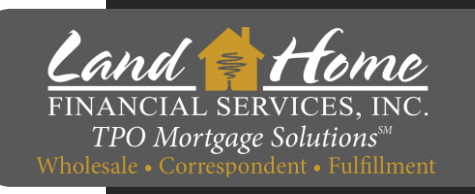

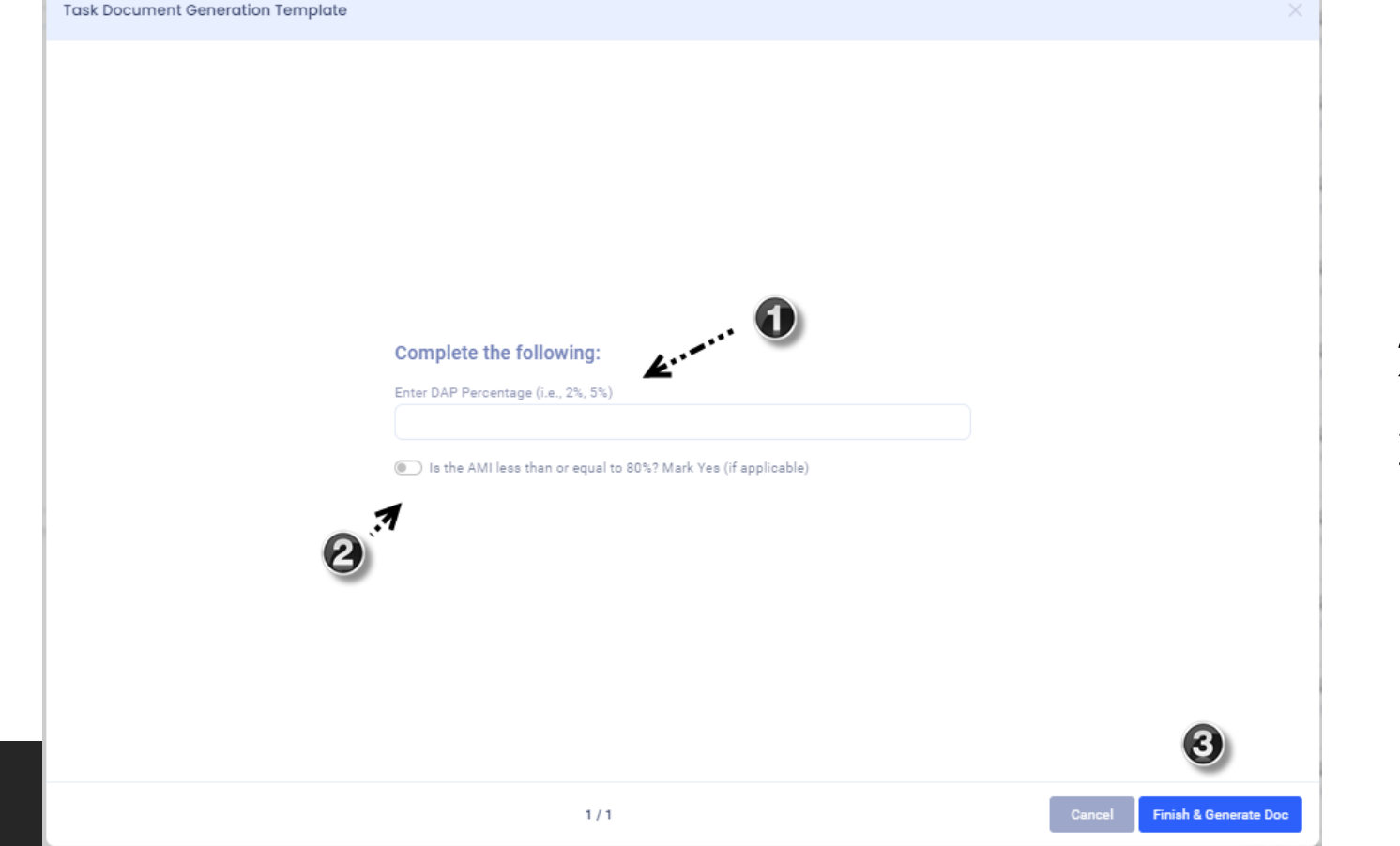

#### 1. Enter term of DPA Second Percentage

- 2. Select AMI
- 3. Click Finish

First Mortgage

This will register and lock the First Mortgage based on the 3.4 file uploaded and will register and lock the Second Mortgage.

## **Lock Confirmation**

- User will receive a lock confirmation no later than 24 hours
- Registration and Lock must be completed by 2:00pm PST to guarantee rate

Sample

Loan Broker:

Borrower Name:

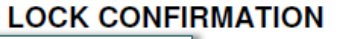

Loan Number:

Fax#

487447

TPO Mortgage Solutions

Wholesale . Correspondent . Fulfillment

| Descente Addresses | 1                       | Broduct Code:           | CREATDIOLINKS 5-000  |
|--------------------|-------------------------|-------------------------|----------------------|
| Property Address:  |                         | Product Code:           | GESUIRIOLINKS. 5-000 |
| City, State, ZIP:  |                         | Borr FICOS:             | 1 1                  |
| Loan Amount:       | \$250,381.00            | CoBorr FICOS:           | / /                  |
| Occupancy:         | Investment              | Sales Price/Appr.Value: | \$255,000.00         |
| Property Type:     | Single Family Dwelling  | Cash Out Amount:        | \$0.00               |
| LTV/CLTV/HCLTV     | 96.50% / 96.50%/ 96.50% | Documentation:          | Full                 |
| Loan Purpose:      | Purchase                | Lien Position:          | 1st Lien             |
| Date Locked:       | 8/9/2023                | Total Debt Ratio:       | 0.00                 |
| Rate:              | 7.000% Margin:          | Caps:                   |                      |
| Prepay:            | None                    | Index Name:             |                      |
| Tax Impounds:      | Y                       | Lock Expiration:        | 9/8/2023             |
| Hazard Impounds:   | Y                       | Net Buy Price:          | 99.250               |
| Interest Only:     | N/A                     | Base Price:             | 0.750                |

First Mortgage has been created registered and lock requested

### Mortgage

**First** 

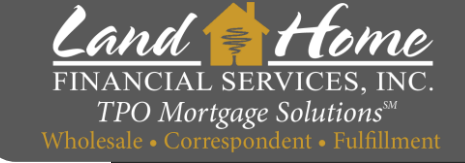

# **Lock Confirmation in DASH**

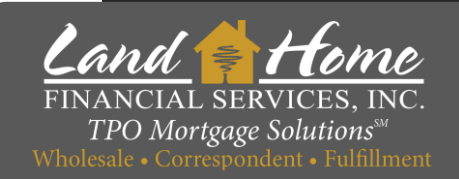

#### Wheat Ridge 3170 N Harlan St Address File Created Loan Status ---Loan Number Correspondent Channel Loan Summary **URLA 2020** Services Fees Pricing Conditions Submission Additional O Change of Circumstance O Escalation History o Loan Docs 🙆 O Internal Contacts O Key Dates O Loan Activity

DPA DEMO

- 1. Click on: "Additional"
- 2. Click on: "Loan Docs"
- 3. Click on: Down Arrow next to "Lock Confirmation"

First Mortgage

Loan Image - Lock Confirmation

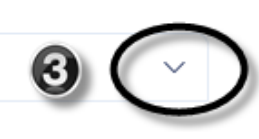

# Questions

## Thank you!

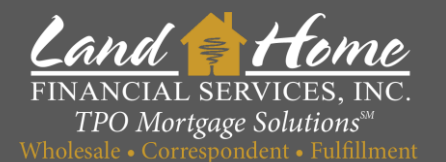

For additional questions, please contact your Account Executive.